# language wire

# **Terminology & Termbase**

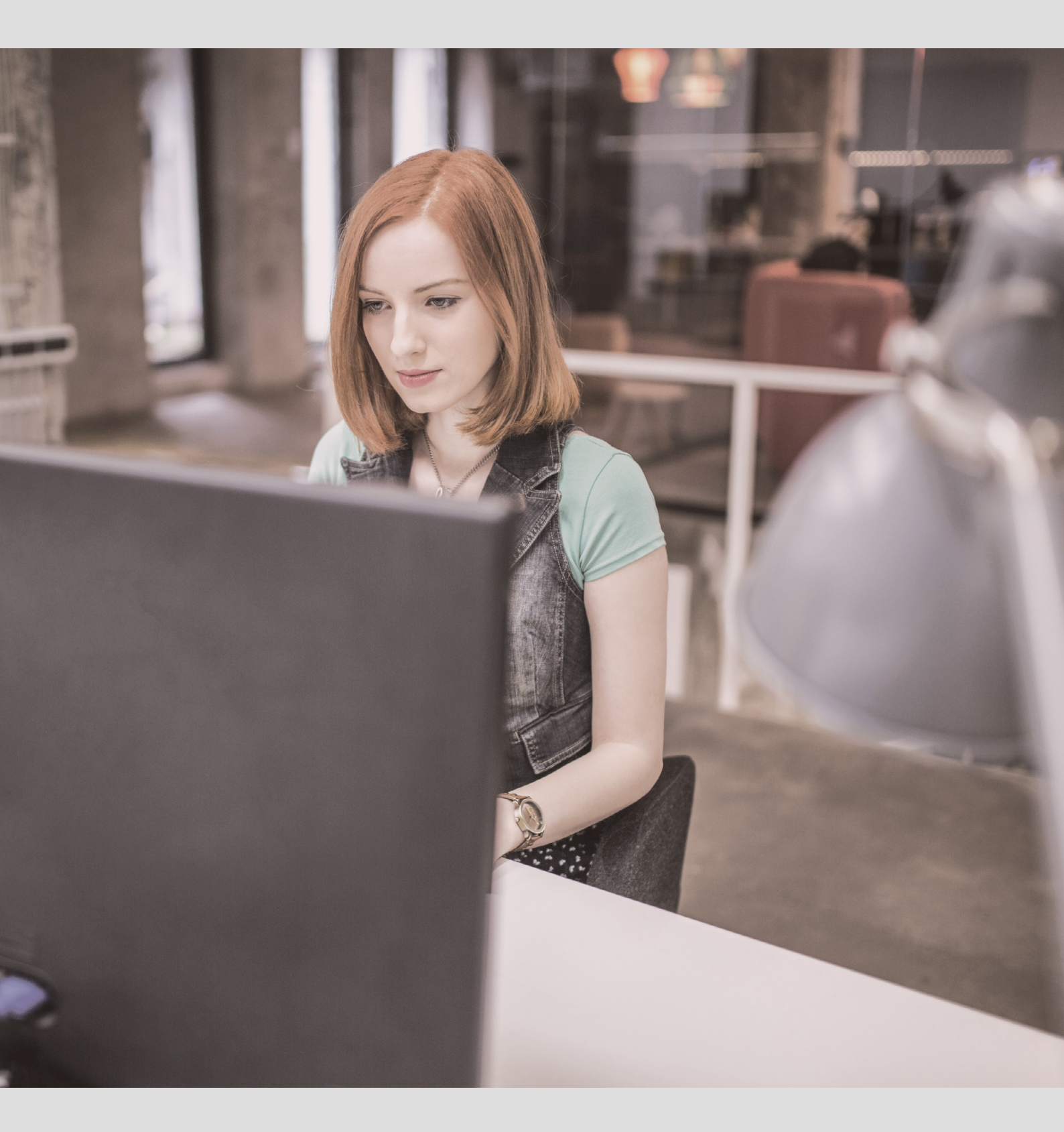

# Contents

| Terminology in Smart Editor                   | . 3 |
|-----------------------------------------------|-----|
| Term statuses                                 | 3   |
| Live terminology check                        | 3   |
| Terminology in LanguageWire                   | .4  |
| Searching a client's Termbase                 | 4   |
| Add terms to the Termbase                     | 5   |
| Preliminary recommendations when adding terms | . 5 |
| Add a new term family                         | . 5 |
| Add a term to an existing term family         | . 6 |
| Add terms when finishing a job                | . 7 |
| Export terminology for offline work           | . 8 |
| Preliminary recommendations                   | 8   |
| Export options                                | 8   |

# **Terminology in Smart Editor**

Smart Editor detects and highlights available customer-specific terminology in each source segment. You can see the corresponding translation under the TERMS tab.

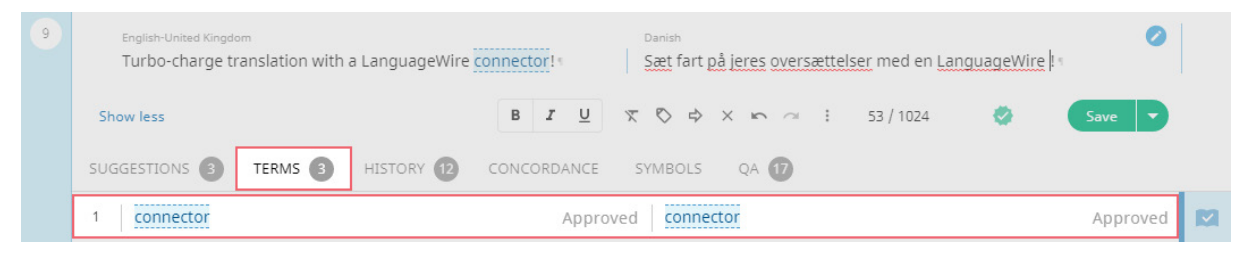

### Term statuses

Terms can have three different statuses:

Approved terms have been approved by the customer and therefore have priority.

Non-approved terms have been suggested by another language expert. They have not been approved by the customer (yet) and should therefore be used with caution.

Forbidden terms should not be used.

| 1 | connector | Approved | connector | Approved     |  |
|---|-----------|----------|-----------|--------------|--|
| 2 | connector | Approved | konnektor | Not approved |  |
|   | connector | Approved | stik      | Forbidden    |  |

### Live terminology check

Whenever you translate and save a segment, Smart Editor detects whether you have used the approved terminology or not. In this screenshot you can see how terms are highlighted.

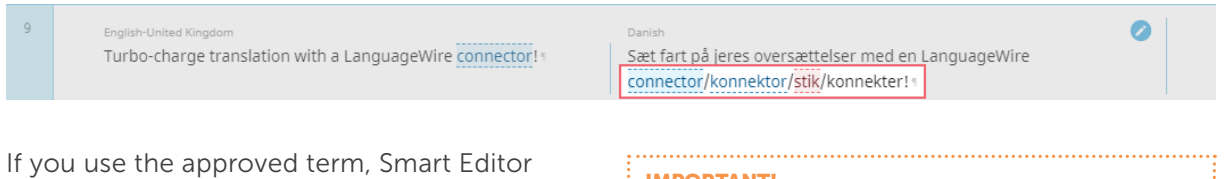

highlights it in blue. If you use a term that does not appear in the customer Termbase, it will not be highlighted. Forbidden terms are highlighted in red.

#### **IMPORTANT!**

If you notice a mistake in the terminology or you disagree with the approved terminology, please contact the Project Manager via Messages.

# Terminology in LanguageWire

### Searching a client's Termbase

If needed, you can search a client's Termbase. You can access their Termbase through the job page by clicking **Termbase** and then **Show Termbase**.

| language <b>wire</b> | Project: Newsletter / Assignment: 5877115 | Express Translation               | Sarah -       |
|----------------------|-------------------------------------------|-----------------------------------|---------------|
| 🕜 Dashboard          | : Newsletter                              |                                   |               |
| 👚 Projects 🗸         | Job ID 3998702 • O Accepted and active    |                                   |               |
| A Profile            | Translate Finish Job = Download -         | Open messages 🗹 Termbase          |               |
| Jessages             | Show te                                   | ermbase                           |               |
| 🛓 Tools 🗸            | Export t                                  | erm families to Excel, advanced 🗹 |               |
| LW Contacts 🗸        | Export t<br>Export t                      | o SDL MultiTerm 🗹<br>to CSV 🗹     |               |
|                      | Job type General Export t                 | o Excel 🗹 🛛 🔤                     | oject manager |

In the Termbase, you can select the relevant languages and search for a (source) term.

| Termbase: Languagewire System test |                         |                       |                                    |                          |  |  |
|------------------------------------|-------------------------|-----------------------|------------------------------------|--------------------------|--|--|
| Add terms                          |                         |                       |                                    |                          |  |  |
| ID                                 | Number of term families | Total number of terms | Total number of non-approved terms | Select languages (3)     |  |  |
| 163                                | 347                     | 1821                  | 1818                               | 昔 Danish                 |  |  |
|                                    |                         |                       |                                    | 🚟 English-United Kingdom |  |  |
| Termbase name                      |                         |                       |                                    | French-France            |  |  |
| Languagewire System test           |                         |                       |                                    |                          |  |  |
|                                    |                         |                       |                                    | Q.                       |  |  |

Once the search results (if any) are displayed, see the translation of the term by clicking on the **Term Family ID**.

| Terms                                        |                                              |                     |          |      |                     |
|----------------------------------------------|----------------------------------------------|---------------------|----------|------|---------------------|
| 🍸 Filters: 🗵 Clear all 🜓 Edit                |                                              |                     |          |      |                     |
| ×Value: mechanical timer × Language: × Danis | h $\times$ English-United Kingdom $\times$ F | rench-Fra           | ince     |      |                     |
|                                              |                                              |                     |          |      |                     |
| Export -                                     |                                              |                     |          |      |                     |
|                                              |                                              |                     |          |      |                     |
| Value                                        | Language                                     | Usage               | Approved | Note | Term Family ID      |
| Value<br>mechanical timer                    | Language                                     | Usage               | Approved | Note | Term Family ID<br>् |
| Value   mechanical timer   mechanical timer  | Language<br>Danish<br>English-United Kingdom | Usage<br>Q 🗸<br>Use | Approved | Note | Term Family ID      |

#### The available translation (if any) is then shown.

| Value              | Language †               | Usage | Approved | Notes | Creation Date 💡     |
|--------------------|--------------------------|-------|----------|-------|---------------------|
| mechanical timer   | ∺ English-United Kingdom | Use   |          |       | Fri 20 Sep'19 13:15 |
| minuteur mécanique | French-France            | Use   |          |       | Fri 20 Sep'19 13:15 |

### Add terms to the Termbase

On some accounts you can add your own suggestions to a customer's Termbase. These terms will automatically be made available to the customer for approval.

This option is not enabled on all customers, as some of them have a controlled terminology process. However, you are always welcome to send your suggestions or feedback to Project Managers via Messages. They will forward your suggestions to the customer and the relevant terminology team.

#### Good to know:

As soon as you add a term to the Termbase, it will be instantly available when you translate in Smart Editor. This can be very handy for larger jobs where consistency is hard to maintain.

#### Preliminary recommendations when adding terms

- Make sure the term does not already exist in the Termbase.
- Use lower case letters (unless it is e.g. a name) and singular/masculine/infinitive form.
- Doublecheck for typos
- Include any relevant information for other language experts in the note field.

#### Add a new term family

Adding a new term family is relevant when a term is brand new and you want to add both source and target terms.

#### Start by clicking Add Term Family.

| 🗸 📑 Term Fami   | lies (5 of 347) Show all |
|-----------------|--------------------------|
| Add Term Family |                          |
| Term Family ID  | Danish                   |

Fill in the requested fields. Then confirm by clicking Add Term Family.

|                 |                              |              | First Terr | n (Mandatory) —                      |
|-----------------|------------------------------|--------------|------------|--------------------------------------|
| ext *           | Language *                   | Usage        |            | Note                                 |
| Sitecore        | 🚟 English-United Kingdom 🛛 🗸 | Use          | $\sim$     | Brand name                           |
|                 |                              |              | Second T   | erm (Optional)                       |
| ext             | Language                     | Usage        | Second T   | erm (Optional)<br><sub>Note</sub>    |
| ext<br>Sitecore | Language                     | Usage<br>Use | Second T   | erm (Optional)<br>Note<br>Brand name |
| t<br>tecore     | Language                     | Usage        | Second T   | erm (Optional)<br>Note<br>Brand name |

You can also delete unapproved term families. In the **Term Families** overview, click on the three dots and then select **Delete Term Family**.

| Term Family ID     | Danish        | English-United Kiı | French-France |
|--------------------|---------------|--------------------|---------------|
| 4372124            | Sitecore +    | Sitecore+          | +             |
| Delete Term Family | onnector konn | connector +        | +             |

#### Add a term to an existing term family

You can also add a target term to an existing term family. First you must search for the source term.

| Add terms                |                         |                       |                                    |                        |
|--------------------------|-------------------------|-----------------------|------------------------------------|------------------------|
| ID                       | Number of term families | Total number of terms | Total number of non-approved terms | Select languages (3)   |
| 163                      | 347                     | 1821                  | 1818                               | <b>E</b> Danish        |
|                          |                         |                       |                                    | English-United Kingdom |
| Iermbase name            |                         |                       |                                    | French-France          |
| Languagewire System test |                         |                       |                                    |                        |
|                          |                         |                       |                                    | Sitecore               |
|                          |                         |                       |                                    |                        |

#### Click on the Term Family ID.

| Terms |                               |                           |             |                |                |                |
|-------|-------------------------------|---------------------------|-------------|----------------|----------------|----------------|
| A     | 🕆 Filters: 🗵 Clear all 🕞 Edit |                           |             |                |                |                |
| ×     | /alue : Sited                 | core × Language: × Danish | × English-  | United Kingd   | lom × French-F | rance          |
|       |                               |                           |             |                |                |                |
| Ex    | port 🗸                        |                           |             |                |                |                |
|       | Value                         | Language                  | Usage       | Approved       |                | Term Family ID |
|       | Sitecore                      | 🔡 Danish                  | Q. <b>-</b> | Q. <del></del> |                |                |
|       | Sitecore                      | E Danish                  | Use         |                | Brand name     | 4372124        |
|       | Sitecore                      | 🎇 English-United Kingdom  | Use         |                | Brand name     | 4372124        |

Once the term family ID is displayed, click Add Term.

| Te | Term Family: 4372124 |                          |       |          |            |   |  |
|----|----------------------|--------------------------|-------|----------|------------|---|--|
|    |                      |                          |       |          |            |   |  |
|    | Terms (2             | ) Show in filter         |       |          |            |   |  |
|    | dd Ierm<br>Value     | Language↑                | Usage | Approved | Notes      |   |  |
|    | Sitecore             | 🚼 Danish                 | Use   |          | Brand name | 1 |  |
| •  | Sitecore             | 🔀 English-United Kingdom | Use   |          | Brand name | 1 |  |
|    |                      |                          |       |          |            |   |  |

You can now add a term in the language of your choice.

| Add Term        |                 |         |            |  |  |  |  |  |
|-----------------|-----------------|---------|------------|--|--|--|--|--|
| Text *          | Language *      | Usage * | Note       |  |  |  |  |  |
| Sitecore        | French-France V | Use 🗸   | Brand name |  |  |  |  |  |
|                 |                 |         |            |  |  |  |  |  |
| Cancel Add Term |                 |         |            |  |  |  |  |  |
| Cancer Aud Term |                 |         |            |  |  |  |  |  |

You can also delete a non-approved term. In the **Term Families** overview, click on the three dots and then **Delete Term**.

|   | Value       | Language †       |
|---|-------------|------------------|
| : | Sitecore    | E Danish         |
|   | Delete Term | h-United Kingdom |
|   |             |                  |

#### Add terms when finishing a job

#### Note:

This option is only available for offline work.

When delivering an offline job, you also have the possibility to add terms when uploading the translation and the TMX file. The terms added there will automatically be added to the Termbase for future projects.

|                        |        |   | Add Terms |
|------------------------|--------|---|-----------|
| English-United Kingdom | Danish | × |           |
| + Add New              |        |   |           |

# Export terminology for offline work

### **Preliminary recommendations**

When working offline, make sure to always check whether there is a Termbase available and to download it for use in your chosen system.

*Exception:* When you download an SDL Trados Studio project package from Smart Editor, the available terminology is automatically included in the package.

### **Export options**

On the job page, several export options are available when clicking Termbase.

| language <b>wire</b> | Project: Newsletter / Assignment: 587  | 7115 Express Translation                     |             | Sarah 🕶 |  |  |  |
|----------------------|----------------------------------------|----------------------------------------------|-------------|---------|--|--|--|
| ⑦ Dashboard          | Newsletter                             |                                              |             |         |  |  |  |
| 🗇 Projects 🗸         | Job ID 3998702 • O Accepted and active |                                              |             |         |  |  |  |
| A Profile →          | Translate Finish Job = Down            | nload 🔻 Open messages 🗹 🏾 Termbase 🔭         |             |         |  |  |  |
| Jessages             |                                        | Show termbase                                |             |         |  |  |  |
| 🛕 Tools 🗸            |                                        | Export term families to Excel, advanced      |             |         |  |  |  |
| LW Contacts 🗸        |                                        | Export to SDL MultiTerm 🗹<br>Export to CSV 🗹 |             |         |  |  |  |
|                      | Job type General                       | Export to Excel                              | Project man | ager    |  |  |  |

- **Export term families to Excel, simple:** This option generates an Excel file containing only source and target terms, without attributes. Forbidden terms are excluded, but you won't have approval and usage information or notes.
- **Export term families to Excel, advanced (recommended):** This option generates a full export for the relevant languages, containing all attributes including forbidden terms.
- **Export to SDL MultiTerm (recommended):** This option generates an XML file and a term definition file, which you can easily import into a MultiTerm database.
- **Export to CSV:** This option generates a full export in comma-separated format.
- **Export to Excel:** This option generates an Excel file in which all terms are located in the same column, regardless of the language.

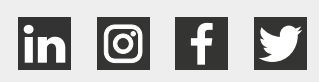

# language**wire**